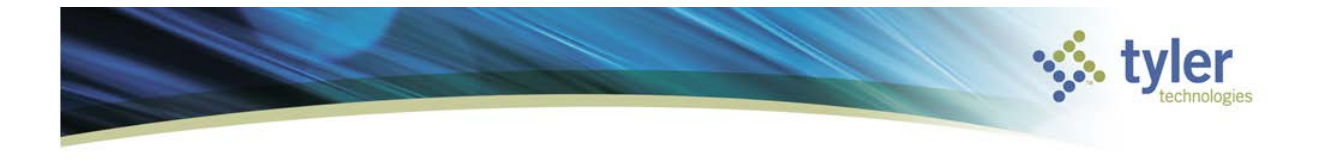

## How to Enter Purchase Card Statements Munis Version 11.2

The Purchase Card Statements program is located under Munis>*Financials* > *Accounts Payable* > *Invoice Processing* > *Purchase Cards* > *Purchase Card Statements* 

- 4 Munis
  - Financials
    - General Ledger Menu
    - Purchasing
    - Accounts Payable
      - Invoice Processing
        - Invoice Entry
        - Modify Invoices
        - Purchase Cards
          Purchase Card Statements

Once you click on the program you should see the following screen

| HOME                      |                         | Purchase Can | d Statements - Munis [ | Racine County   TRAIN | 08/12]            | ∞ () <b>? ×</b>                                                           |
|---------------------------|-------------------------|--------------|------------------------|-----------------------|-------------------|---------------------------------------------------------------------------|
| Accept Cancel Q<br>Search | Browse<br>Query Builder | Update       | Print Preview          | Excel Schedule        | D Notes<br>Notify | Transactions Release<br>Transaction Search Mass Release<br>GL Allocations |
| Confirm                   | Search                  | Actions      | Output                 | Office                | Tools             | Menu                                                                      |
| Statement ID              |                         |              |                        |                       |                   |                                                                           |
| Statement ID              |                         |              |                        |                       |                   |                                                                           |
| Card                      |                         |              |                        |                       |                   |                                                                           |
| Card number               |                         |              |                        |                       |                   |                                                                           |
| Name on card              |                         |              |                        |                       |                   |                                                                           |
| Dept                      |                         |              |                        |                       |                   |                                                                           |
| Statement Details         |                         |              |                        |                       |                   |                                                                           |
| Code                      |                         | Notes        |                        |                       |                   |                                                                           |
| Status                    | $\nabla$                |              |                        |                       |                   |                                                                           |
| GL year/period            |                         |              |                        |                       |                   |                                                                           |
| GL effective date         |                         |              |                        |                       |                   |                                                                           |
| Invoice date              |                         |              |                        |                       |                   |                                                                           |
| Total                     |                         |              |                        |                       |                   |                                                                           |
| Transactions              |                         |              |                        |                       |                   |                                                                           |
| Charge Date               | Import Date             | Vendor       |                        | Description           | n                 |                                                                           |
|                           |                         |              |                        |                       |                   |                                                                           |
|                           |                         |              |                        |                       |                   |                                                                           |
|                           |                         |              |                        |                       |                   |                                                                           |
|                           |                         |              |                        |                       |                   |                                                                           |
| <                         |                         |              |                        |                       |                   | >                                                                         |
| Workflow                  |                         |              |                        |                       |                   |                                                                           |
| My Approvals              | Approve                 | Reject       | Forward                | Hold                  | Approvers         |                                                                           |

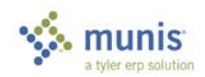

Search by any of the fields described below. Most common would be by status or statement code.

| Field                | Descriptions                                                                                                    |
|----------------------|----------------------------------------------------------------------------------------------------|
| Statement ID         |                                                                                                    |
| Statement ID         | This is the ID code of the imported statement.                                                                                                  |
| Card                 |                                                                                                    |
| Card Number          | This is the card number, and it cannot be updated.                                                                                              |
| Name On Card         | The is the name on the purchase card.                                                                                                    |
| Dept                 | This is the department to which the card belongs.                                                                                               |
| Statement<br>Details |                                                                                                    |
| Code                 | This is the statement code.                                                                                                    |
| Status               | This is the status of the statement.                                                                                                    |
| GL Year/Period       | This is the general ledger and period to which the statement applies.                                                                           |
| GL Effective<br>Date | This is the general ledger effective date of the statement transactions.                                                                        |
| Invoice Date         | This is the date that appears on the invoice created by the statement.                                                                          |
| Total                | This is the total dollar amount of the statement.                                                                                               |
| Transactions         |                                                                                                    |
| Charge Date          | This is the date upon which the transaction was charged.                                                                                        |
| Import Date          | This is the date upon which the transaction was imported into the Munis system.                                                                 |
| Vendor               | This is the vendor that was paid by the transaction.                                                                                            |
| Description          | This is a general description of the transaction. The field can contain a product description, list of services, or other purchase description. |
| Amount               | This is the total amount of the transaction. The amounts of all transactions in the table must total the amount for the entire statement.       |

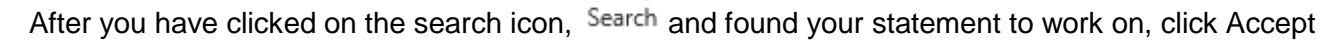

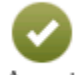

Accept to view your search result.

The following screenshot shows a statement ready to be processed.

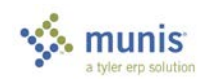

| 12 | tyler<br>technologies |
|----|-----------------------|
|----|-----------------------|

| HOME                |                         | Ρ            | urchase Card Sta | tements - Munis | [Racine    | e County   TR                                         | AIN   08    | 8/12]        |        |                                                      | a ()               | ?     | ×      |
|---------------------|-------------------------|--------------|------------------|-----------------|------------|-------------------------------------------------------|-------------|--------------|--------|------------------------------------------------------|--------------------|-------|--------|
| Accept Cancel Searc | Browse<br>Query Builder | Add Update   | Colobal*         | Text file       | X<br>Excel | <ul><li>Word</li><li>Email</li><li>Schedule</li></ul> | U<br>Attach | Notes Notify |        | Transactions<br>Transaction Search<br>GL Allocations | Release<br>Mass Re | lease | Return |
| Confirm             | Search                  | Acti         | ons              | Output          |            | Office                                                |             | Tools        |        | Menu                                                 | I                  |       |        |
| Statement ID        |                         |              |                  |                 |            |                                                       |             |              |        |                                                      |                    |       |        |
| Statement ID        | 1                       |              |                  |                 |            |                                                       |             |              |        |                                                      |                    |       |        |
| Card                |                         |              |                  |                 |            |                                                       |             |              |        |                                                      |                    |       |        |
| Card number 5       | 405015422933281         |              |                  |                 |            |                                                       |             |              |        |                                                      |                    |       |        |
| Name on card A      | ARON SCHMIDT            |              |                  |                 |            |                                                       |             |              |        |                                                      |                    |       |        |
| Dept F              | IN FINAN                | ICE DEPARTME | NT               |                 |            |                                                       |             |              |        |                                                      |                    |       |        |
| Statement Details   |                         |              |                  |                 |            |                                                       |             |              |        |                                                      |                    |       |        |
| Code                | 01                      | i⊒≓ N        | otes             |                 |            |                                                       |             |              |        |                                                      |                    |       |        |
| Status              | New                     | 7            |                  |                 |            |                                                       |             |              |        |                                                      |                    |       |        |
| GL year/period      | 2016 9                  |              |                  |                 |            |                                                       |             |              |        |                                                      |                    |       |        |
| GL effective date   | 09/14/2016              |              |                  |                 |            |                                                       |             |              |        |                                                      |                    |       |        |
| Invoice date        | 09/14/2016              |              |                  |                 |            |                                                       |             |              |        |                                                      |                    |       |        |
| Total               |                         | 771.89       |                  |                 |            |                                                       |             |              |        |                                                      |                    |       |        |
| Transactions        |                         |              |                  |                 |            |                                                       |             |              |        |                                                      |                    |       |        |
| Charge Da           | te Import Date          | e Vendo      | r                |                 |            | Descrip                                               | otion       |              |        |                                                      |                    |       |        |
| 09/01/2010          | 09/14/2016              | STAP         | LES              |                 |            | OFFIC                                                 | E, SCHO     | OL SUPPL     | Y, AND | STATIONERY STO                                       | RES                |       |        |
| 09/01/2010          | 09/14/2016              | OFFIC        | E DEPOT          |                 |            | DIREC                                                 | T MARK      | ETING-CO     | MBINAT | TION CATALOG/RE                                      | AIL MER            | CH.   |        |
| 09/01/201           | 6 09/14/2016            | LOWE         | S COMPANY        |                 |            | HOME                                                  | SUPPLY      | WAREHO       | USE S  | TORES                                                |                    |       |        |
| 09/01/2010          | 09/14/2016              | THE H        | IOME DEPOT       |                 |            | HOME                                                  | SUPPL       | WAREHO       | USE ST | TORES                                                |                    |       |        |
|                     |                         |              |                  |                 |            |                                                       |             |              |        |                                                      |                    |       |        |
| <                   |                         |              |                  |                 |            |                                                       |             |              |        |                                                      |                    |       | >      |
| Workflow            |                         |              |                  |                 |            |                                                       |             |              |        |                                                      |                    |       |        |
| My Approvals        | Approve                 | Re           | ject             | Forward         |            | Hold                                                  |             | Approve      | rs     |                                                      |                    |       |        |

In your Munis program menu at the top right hand portion of the screen, click Transactions.

| Transactions    |              | Release |  |  |
|-----------------|--------------|---------|--|--|
| Transaction Sea | Mass Release |         |  |  |
| GL Allocations  | 🗧 More 🕶     |         |  |  |
| 1               | Vlenu        |         |  |  |

**Purchase Card Statements** 

Click Update 🐼 to edit any of the transaction detail.

| Field                  | Descriptions                                                                                |
|------------------------|---------------------------------------------------------------------------------------------|
| Card and Stateme       | ent                                                                                         |
| Card Number            | This is the purchase card number to which the transaction applies.                          |
| Current Card<br>Holder | This is the current holder of the purchase card.                                            |
| Name on Card           | This is the name displayed on the card.                                                     |
| Statement ID           | This is the purchase card statement on which the transaction appears.                       |
| Statement Code         | This is the statement code of the purchase card statement on which the transaction appears. |
| Transaction            |                                                                                             |
| Munis Transaction      | This is the ID of the transaction assigned by Munis.                                        |
| Bank Transaction       | This is the ID of the transaction assigned by the bank.                                     |

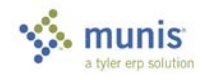

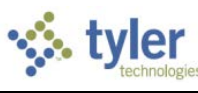

| Field                          | Descriptions                                                                                                    |
|--------------------------------|----------------------------------------------------------------------------------------------------|
| ID                             |                                                                                                    |
| Card Holder for<br>Transaction | This is the card holder at the time the transaction was made.                                                                                                    |
| Vendor                         | This is the vendor with whom the transaction was completed.                                                                                                    |
| Charge<br>Description          | This is a description of the charge.                                                                                                    |
| Charge Date                    | This is the date upon which the charge was made.                                                                                                    |
| Post Date                      | This is the date upon which the transaction is posted.                                                                                                    |
| Import Date                    | This is the date upon which the transaction was imported into the Munis system.                                                                                                    |
| MCC Code                       | This box contains the merchant category code of the purchase card transaction.<br>Merchant category codes (MCC) are used to classify vendors based on the types of<br>goods and services the vendor provides.                                                                                                    |
| Commodity Code                 | *SKIP*                                                                                                    |
| Amount                         | This is the total dollar amount of the transaction.                                                                                                    |
| Use Tax                        | This is the total dollar amount of the use tax.                                                                                                    |
| Allocation Code                | This is the allocation code to apply to the transaction. This box is accessed by<br>clicking the Allocate by Code option.                                                                                                    |
| Contract                       | Enter contract number in which to apply this transaction to, if applicable. You may use the field help to search on open contracts for that vendor.                                                                                                    |
| PO<br>Year/Number/Line         | If you used the Liquidate PO option in the Munis Menu, the PO Year/Number/Line would display here.                                                                                                    |
| Work Order                     | *SKIP*                                                                                                    |
| Document<br>Number             | This is the document number of the transaction                                                                                                    |
| Allocations                    |                                                                                                    |
| PA                             | This is the project account type, if applicable.                                                                                                    |
| Project Account                | This is the project account string to which to allocate the transaction .                                                                                                    |
| Org/Object/Project             | This is the org, object, and project code or the full account number to which to allocate the transaction.                                                                                                    |
|                                | If the purchase card to which the statement belongs has a default org code, the program enters that default code in the Org column.                                                                                                    |
|                                | If the commodity code of the transaction has an object code associated with it, and<br>the combination of that object code and the default org code from the purchase card<br>results in a valid account, the object from the commodity code is used in place of the<br>default object for the purchase card when creating default allocation lines for the<br>transaction. |
| Description                    | This is the default account description, as defined in Account Master.                                                                                                    |
| Percent                        | This is the percentage of the transaction total to allocate to the account.                                                                                                    |
| Amount                         | This is the flat amount to allocate to the account.                                                                                                    |
| A                              | The value of this column indicates whether the transaction applies to a fixed asset or not. The column is only available if the Create One Invoice Per P-Card Transaction check box is selected in Accounts Payable Settings.                                                                                                    |

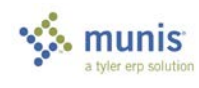

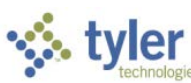

| Field  | Descriptions                                                                                                    |
|--------|----------------------------------------------------------------------------------------------------|
| GL Bud | The value of this column indicates whether the general ledger account is under budget, over budget, or if the budget status has been overridden by an authorized user. |
| PA Bud | The value of this column indicates whether the project string is under budget, over budget, or if the budget status has been overridden by an authorized user.         |

On the Transaction page the next step is reallocating the charges to the correct expense accounts. The charges come in as separate line items. Double click on the transaction to be allocated.

| НОМЕ                    |                 | Purchase Card State                             | ments - Munis [F | Racine County   TR/                | AIN   08/12]        | ۵                                                           | 0 ? ×                     |
|-------------------------|-----------------|-------------------------------------------------|------------------|------------------------------------|---------------------|-------------------------------------------------------------|---------------------------|
| Accept Cancel Cancel    | ery Builder Add | Update X Delete<br>G Global-<br>Duplicate Print | Text file        | Excel<br>Word<br>Excel<br>Schedule | Attach              | Transactions Rel<br>Transaction Search Ma<br>GL Allocations | ease<br>ss Release Return |
| Confirm Search          | 1               | Actions                                         | Output           | Office                             | Tools               | Menu                                                        |                           |
| Statement ID            | 1               |                                                 |                  |                                    |                     |                                                             |                           |
| Card                    |                 |                                                 |                  |                                    |                     |                                                             |                           |
| Card number 540501542   | 2933281         |                                                 |                  |                                    |                     |                                                             |                           |
| Name on card AARON SC   | HMIDT           |                                                 |                  |                                    |                     |                                                             |                           |
| Dept FIN                | FINANCE DEF     | PARTMENT                                        |                  |                                    |                     |                                                             |                           |
| Statement Details       |                 |                                                 |                  |                                    |                     |                                                             |                           |
| Code 01                 |                 | 🖨 Notes                                         |                  |                                    |                     |                                                             |                           |
| Status New              | $\nabla$        |                                                 |                  |                                    |                     |                                                             |                           |
| GL year/period 20       | 16 9            |                                                 |                  |                                    |                     |                                                             |                           |
| GL effective date 09/14 | 4/2016          |                                                 |                  |                                    |                     |                                                             |                           |
| Invoice date 09/14      | 4/2016          |                                                 |                  |                                    |                     |                                                             |                           |
| Total                   | 771.89          |                                                 |                  |                                    |                     |                                                             |                           |
| Transactions            |                 |                                                 |                  |                                    |                     |                                                             |                           |
| Charge Date I           | Import Date     | Vendor                                          |                  | Descrip                            | tion                |                                                             |                           |
| 09/01/2016              | 09/14/2016      | STAPLES                                         |                  | OFFICE                             | E, SCHOOL SUPPLY, A | ND STATIONERY STORES                                        |                           |
| 09/01/2016              | 09/14/2016      | OFFICE DEPOT                                    |                  | DIRECT                             | MARKETING-COMBIN    | IATION CATALOG/RETAIL                                       | MERCH.                    |
| 09/01/2016              | 09/14/2016      | LOWES COMPANY                                   |                  | HOME                               | SUPPLY WAREHOUSE    | STORES                                                      |                           |
| 09/01/2016              | 09/14/2016      | THE HOME DEPOT                                  |                  | HOME                               | SUPPLY WAREHOUSE    | STORES                                                      |                           |
| <                       |                 |                                                 |                  |                                    |                     |                                                             | >                         |
| Workflow                |                 |                                                 |                  |                                    |                     |                                                             |                           |
| My Approvals A          | Approve         | Reject                                          | Forward          | Hold                               | Approvers           |                                                             |                           |

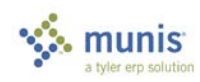

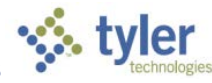

| HOME                        |                                             |                            | Purchase Ca           | rd State   | ements - Mun              | is (Racir   | ne County                       | TRAIN   08/1     | 2] > Transactions                                     |        |     |
|-----------------------------|---------------------------------------------|----------------------------|-----------------------|------------|---------------------------|-------------|---------------------------------|------------------|-------------------------------------------------------|--------|-----|
| Accept Cancel Search        | Browse<br>Query Builder<br>Add Up<br>Search | date X Delete<br>C Global* | Print Text file       | X<br>Excel | Word<br>Email<br>Schedule | U<br>Attach | Notes Notify<br>Notify<br>Tools | Audit 🔛 Maplink* | Allocate By Code<br>FA Detail<br>Liquidate PO<br>Menu | Return |     |
| Card and Statement          |                                             |                            |                       |            |                           |             |                                 |                  |                                                       |        |     |
| Card number                 | 5405015423187945                            |                            |                       |            |                           |             |                                 |                  |                                                       |        |     |
| Current card holder         | MELISSA MORAN                               |                            |                       |            |                           |             |                                 |                  |                                                       |        |     |
| Name on card                | MELISSA MORAN                               |                            |                       |            |                           |             |                                 |                  |                                                       |        |     |
| Statement ID                | 2                                           |                            |                       |            |                           |             |                                 |                  |                                                       |        |     |
| Statement code              | 02                                          |                            |                       |            |                           |             |                                 |                  |                                                       |        |     |
| Transaction                 |                                             |                            |                       |            |                           |             |                                 |                  |                                                       |        |     |
| Munis Transaction ID        | 5                                           | 🗃 Notes                    |                       |            |                           |             |                                 |                  |                                                       |        |     |
| Card holder for transaction | MELISSA MORAN                               |                            |                       |            |                           |             |                                 |                  |                                                       |        |     |
| Vendor                      | 19                                          | STAPLES                    |                       |            |                           |             |                                 |                  |                                                       |        |     |
| Charge description          | OFFICE SCHOOL S                             | UPPLY AND STATE            | ONERY STORES          |            |                           |             |                                 |                  |                                                       |        |     |
| Commodity code              | 011102,00110020                             |                            | onenti oroneo         |            | MCC co                    | de          |                                 |                  |                                                       |        |     |
| Charge date                 | 09/02/2016                                  |                            |                       |            | 1100 00                   | uc          |                                 |                  |                                                       |        |     |
| Post date                   | 09/10/2016                                  |                            |                       |            |                           |             | Transac                         | tion amount      |                                                       | 402    | 00  |
| Import date                 | 00/14/2016                                  |                            |                       |            |                           |             | Tansav                          | anount           |                                                       | 402    | .00 |
| Allocation code             | 03/14/2010                                  |                            |                       |            |                           |             |                                 |                  |                                                       |        |     |
| Allocation code             |                                             | and Combrand               |                       |            |                           |             |                                 |                  |                                                       |        |     |
| Contract                    |                                             |                            |                       | _          |                           |             |                                 |                  |                                                       |        |     |
| PO year/number/line         |                                             |                            | PO Liquidation        | n          |                           |             |                                 |                  |                                                       |        |     |
| Document number             |                                             | Invoice                    |                       |            |                           |             |                                 |                  |                                                       |        |     |
| Invoice number              |                                             |                            |                       |            |                           |             |                                 |                  |                                                       |        |     |
| Click Update                | Update                                      |                            |                       |            |                           |             |                                 |                  |                                                       |        |     |
| Card number                 | 5405015423187945                            |                            |                       |            |                           |             |                                 |                  |                                                       |        |     |
| Current card holder         | MELISSA MORAN                               |                            |                       |            |                           |             |                                 |                  |                                                       |        |     |
| Name on card                | MELISSA MORAN                               |                            |                       |            |                           |             |                                 |                  |                                                       |        |     |
| Statement ID                | 2                                           |                            |                       |            |                           |             |                                 |                  |                                                       |        |     |
| Statement code              | 02                                          |                            |                       |            |                           |             |                                 |                  |                                                       |        |     |
| Transaction                 |                                             |                            |                       |            |                           |             |                                 |                  |                                                       |        |     |
| Munis Transaction ID        | 5                                           | 😅 Notes                    |                       |            |                           |             |                                 |                  |                                                       |        |     |
| Card holder for transaction | MELISSA MORAN                               |                            |                       |            |                           |             |                                 |                  |                                                       |        |     |
| Vendor                      | 19                                          | STAPLES                    |                       |            |                           |             |                                 |                  |                                                       |        |     |
| Charge description          | PENS, FILES                                 |                            |                       |            |                           |             |                                 |                  |                                                       | >      | ¢   |
| Commodity code              |                                             |                            |                       |            | MCC cod                   | е           |                                 |                  |                                                       |        | -   |
| Charge date                 | 09/02/2016                                  |                            |                       |            |                           |             |                                 |                  |                                                       |        |     |
| Post date                   | 09/10/2016                                  |                            |                       |            |                           |             | Transacti                       | ion amount       |                                                       | 402.0  | 0   |
| Import date                 | 09/14/2016                                  |                            |                       |            |                           |             |                                 | -                |                                                       |        | -   |
| Allocation code             |                                             |                            |                       |            |                           |             |                                 |                  |                                                       |        |     |
| Contract                    |                                             | Contract                   |                       |            |                           |             |                                 |                  |                                                       |        |     |
| PO vear/number/line         |                                             |                            | PO Liquidation        |            |                           |             |                                 |                  |                                                       |        |     |
| Document number             |                                             | a Invoice                  | and the second second |            |                           |             |                                 |                  |                                                       |        |     |
| Second none nothoor         |                                             | 1110100                    |                       |            |                           |             |                                 |                  |                                                       |        |     |

Do not update Cardholder Name. Update Vendor if needed. Update Charge Description. Do not update Commodity Code. Scroll down to see account allocation.

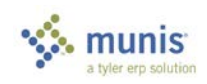

Invoice number

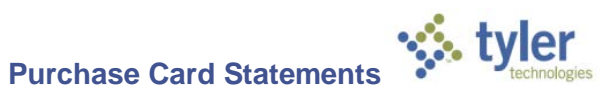

| Allocations           |     |        |         |                   |         |            |        |        |
|-----------------------|-----|--------|---------|-------------------|---------|------------|--------|--------|
| PA Ty Project Account | Org | Obj    | Project | Description       | Percent | Amount A   | GL Bud | PA Bud |
|                       | 10  | 145180 |         | PPD PCARD SHERIFF | 100.000 | 402.00 N V | U      |        |
|                       |     |        |         |                   |         |            |        |        |
|                       |     |        |         |                   |         |            |        |        |
|                       |     |        |         |                   |         |            |        |        |
|                       |     |        |         |                   |         |            |        |        |
|                       |     |        |         |                   |         |            |        |        |

The account will default to a Prepaid Pcard liability account. Update this account for the charge.

| Org                                                             | Obj             |                              | Project                          | Description                              | Percent                                                                | Amount A GL Bud                                                                                                    | PA Bud                                                                                                    |  |  |  |  |
|-----------------------------------------------------------------|-----------------|------------------------------|----------------------------------|------------------------------------------|------------------------------------------------------------------------|----------------------------------------------------------------------------------------------------|----------------------------------------------------------------------------------------------------|--|--|--|--|
| 11800000                                                        | 441500          |                              |                                  | OFFICE SUPPLIES                          | 100.000 ×                                                              | 402.00 N V U                                                                                                    |                                                                                                    |  |  |  |  |
|                                                                 |                 |                              |                                  |                                          |                                                                        |                                                                                                    |                                                                                                    |  |  |  |  |
|                                                                 |                 |                              |                                  |                                          |                                                                        |                                                                                                    |                                                                                                    |  |  |  |  |
|                                                                 |                 |                              |                                  |                                          |                                                                        |                                                                                                    |                                                                                                    |  |  |  |  |
|                                                                 |                 |                              |                                  |                                          |                                                                        |                                                                                                    |                                                                                                    |  |  |  |  |
| Once the transaction has been reallocated, click the Accept key |                 |                              |                                  |                                          |                                                                        |                                                                                                    |                                                                                                    |  |  |  |  |
|                                                                 |                 |                              | ••                               |                                          |                                                                        |                                                                                                    |                                                                                                    |  |  |  |  |
|                                                                 | org<br>11800000 | Org Obj<br>11800000 m 441500 | Org Obj<br>11800000 xx 441500 xx | Org Obj Project<br>11800000 m 441500 m m | Org Obj Project Description<br>11800000 and 441500 and OFFICE SUPPLIES | Org    Obj    Project    Description    Percent      11800000    and 441500    and OFFICE SUPPLIES    100000 x      n reallocated, click the Accept key    Image: Click the Accept key    Image: Click the Accept key | Org    Obj    Project    Description    Percent    Amount A    GL Bud      11800000     441500     OFFICE SUPPLIES    100.000 ×    402.00    N    U |  |  |  |  |

Click the Paperclip Attach to attach a scanned image of the charge back up.

| Attachment Documents      |                                     |           |            |          |
|---------------------------|-------------------------------------|-----------|------------|----------|
| Attachment Type           | Document Type                       | Read Only | Count      | Required |
| Generic Attachment        | Attachment (no searchable metadata) |           | 0          |          |
|                           |                                     |           |            |          |
|                           |                                     |           |            |          |
|                           |                                     |           |            |          |
|                           |                                     |           |            |          |
|                           |                                     |           |            |          |
| Associated Documents      |                                     |           |            |          |
| Document Title            | TCM Document Type                   | Read Only | Count      |          |
| Purchase Card Statement   | Purchase Card Statement             |           | 0          |          |
| Purchase Card Transaction | Purchase Card Transaction           |           | 0          |          |
|                           |                                     |           |            |          |
|                           |                                     |           |            |          |
|                           |                                     |           |            |          |
|                           |                                     |           |            |          |
|                           |                                     |           |            |          |
|                           |                                     |           |            |          |
|                           |                                     |           |            |          |
|                           |                                     |           |            |          |
|                           |                                     |           |            |          |
| 🗃 View Documents          | TCM Version: 2016.2.1.1             | 🗸 S       | how Counts |          |

Double click on Purchase Card Transaction.

O

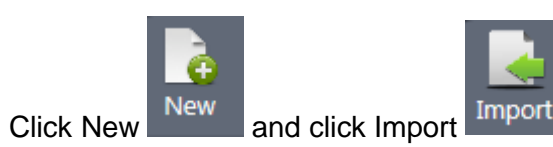

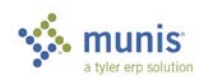

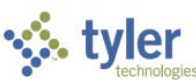

| Import Document | × |
|-----------------|---|
| Choose File     |   |
| or              |   |
| Drop files here |   |
|                 |   |

Click Choose File and locate the scanned PDF or other document to be used as support.

| Import Document                | ×) |
|--------------------------------|----|
| Choose File                    |    |
| or                             |    |
| Drop files here                |    |
| Creating mpdoc (png, tif, jpg) |    |
| Penguins.jpg (759.60 kB) 🗙     |    |
| Import                         |    |

Click Import. The image will now appear as attached to the transaction.

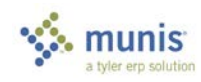

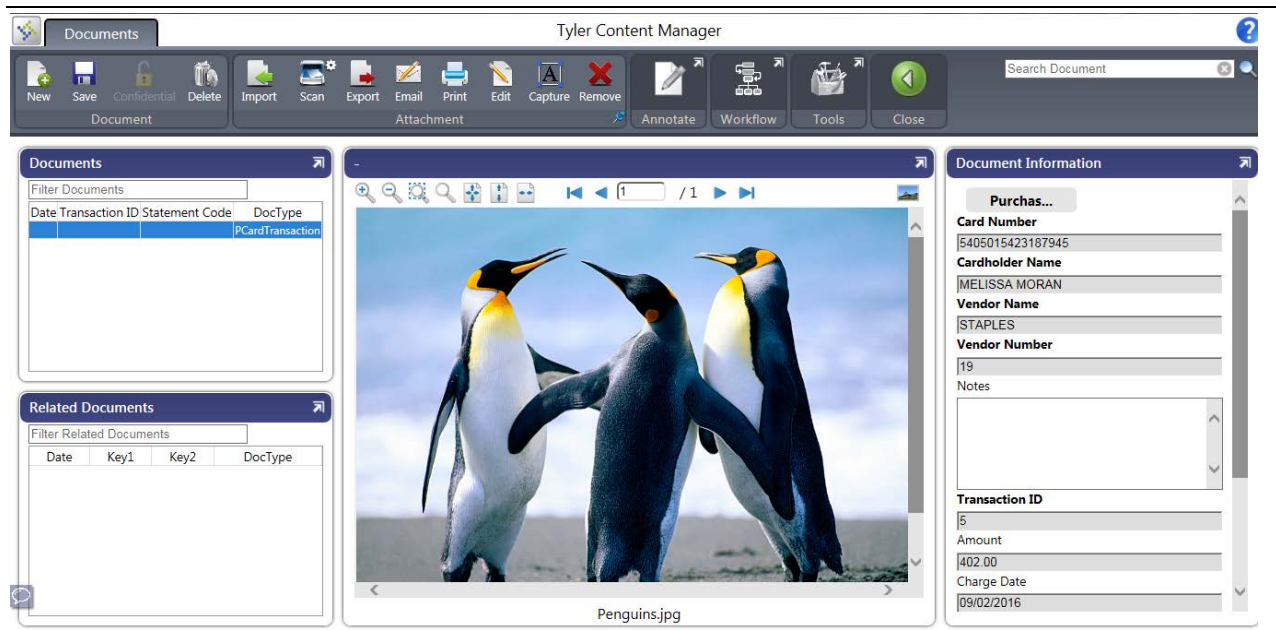

🐝 tyler

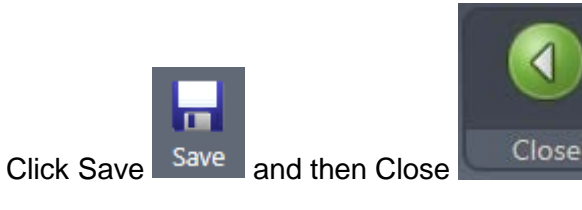

Click Return to go back to the statement header screen.

Once all changes have been made, click Release in the Munis menu to begin workflow

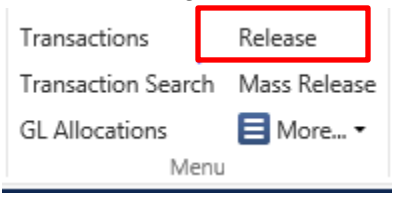

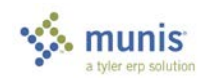